## How to Apply at Edmonds College for College in the High School

**NEW STUDENTS or STUDENTS with a STUDENT NUMBER from ANOTHER COLLEGE:** If this is your first Edmonds College class, you will need to complete an online Edmonds College Admission. It is very important that **this information is completed by YOU**, the registering student, not a parent or relative.

Start at apply.ctc.edu/user

- 1. Select the CREATE AN ACCOUNT link.
- 2. Create a Username and Password and complete the Personal Information section.

|                                                                            | Create Username * |                    |
|----------------------------------------------------------------------------|-------------------|--------------------|
| COMMUNITY AND<br>TECHNICAL COLLEGES<br>Washington State Board              | Password *        | Confirm Password * |
| Welcome!                                                                   |                   |                    |
| Online Admissions Application                                              | ≜ Title           |                    |
| To apply to a college, please create an<br>admissions application account. | First Name *      | Middle Name        |
| or Log in                                                                  | Last Name *       | Name Suffix        |
|                                                                            | Date of Birth *   | Email Address*     |
|                                                                            | Submit            |                    |

- 3. After you verify your email address with a one-time password (OTP), complete the Address Information and enter your Contact Information. Please make sure that your contact information is correct and you provide an email address that accepts non high school emails. Please choose an email address that you check regularly.
- 4. Choose your Security Questions and answers. Your answers are NOT case-sensitive make a copy of your answers
- 5. Click **SUBMIT.** You will get a confirmation page with your **User ID**. Select **LOGIN NOW**.
- 6. For College, select EDMONDS COLLEGE
- 7. For Program, select TRANSITIONAL STUDIES

- 8. For Term, select SPRING 2024
- 9. For "I will be enrolling as a", select **FIRST YEAR**
- 10. For "Degree or Certificate I am seeking", select TRANS STUDIES UNDECIDED

## 11. Click APPLY

| COMMUNITY AND<br>TECHNICAL COLLEGES<br>Witehington State Board | Take your                                                                                                    | life to the next level!      |
|----------------------------------------------------------------|----------------------------------------------------------------------------------------------------|------------------------------|
| NOUN                                                           | Start A New Application<br>Immediately below this page, you will find detailed<br>explanations for each section. | 00 Logout                    |
|                                                                | Program *   Transitional Studies                                                                                 | First Year.                  |
| HT IS                                                          | Degree or Certificate I am seeking*<br>Undecided - Trans Studies                                                 | Academic Focus Area          |
| Explore our Programs                                           | In-Progress applications                                                                                         | Guide Submitted Applications |

12. Fill out the rest of the **Application Questionnaire** – use the links on the right of your screen to fill out each section until all sections are checked off either in **green as "Completed"**, or in **dark blue as "All required fields are filled out"** 

| Personal Information    | 0 |
|-------------------------|---|
| High School Information |   |
| Ethnicity Details       |   |
| Residency               |   |
| Supplemental Questions  |   |
| Review and Submit       |   |
| * Requires response     |   |

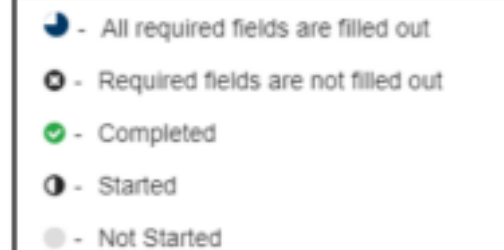

Statement

## 14. Click SUBMIT

15. In 3 business days, you will get an email from the college with **your ctcLink ID number**—<u>make a</u> <u>copy of it!</u> (Rev. 1/25/24)